# PATENTSCOPE

## **Jirapon Luengpailin**

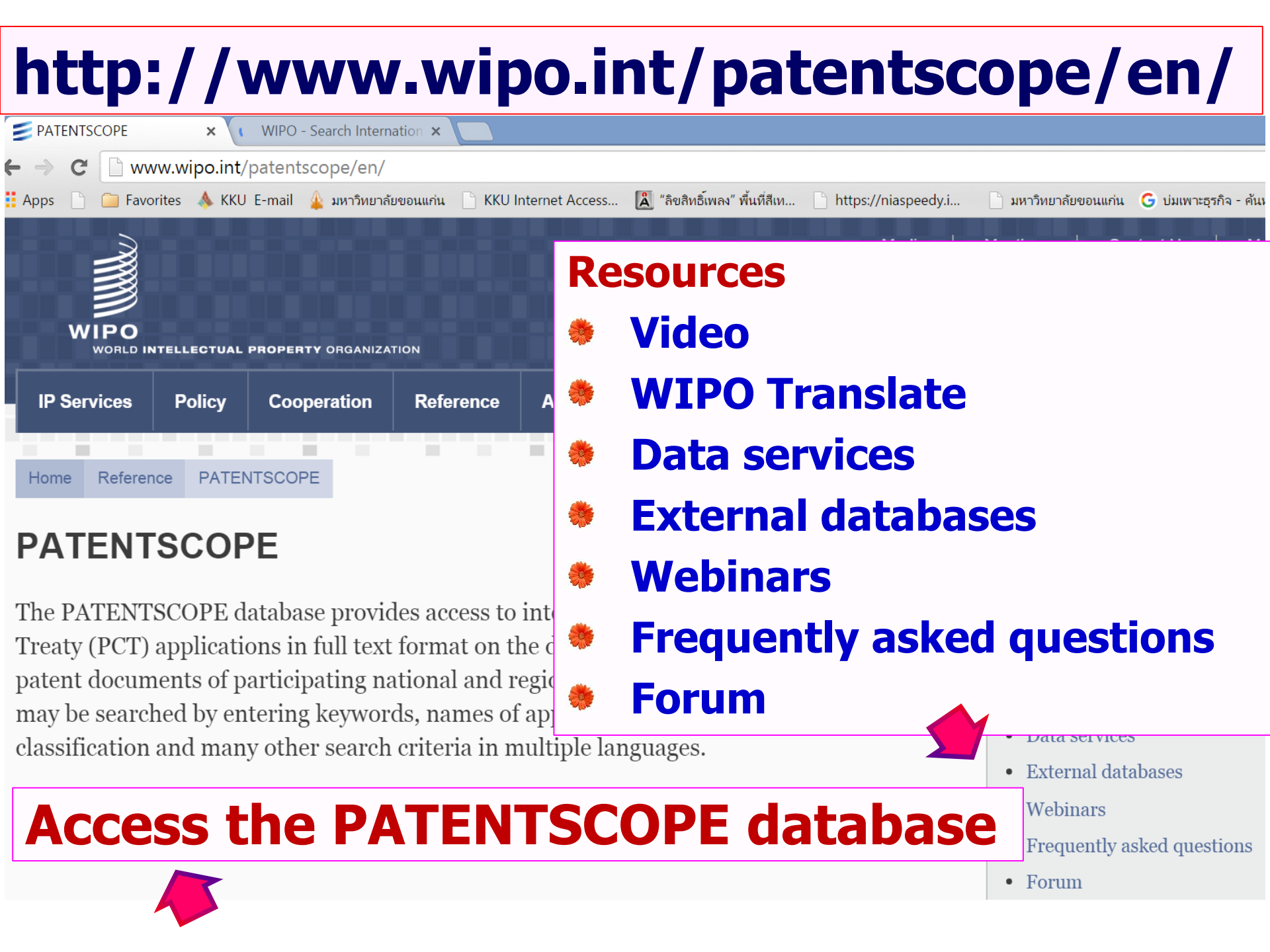

# PATENTSCOPE

#### https://patentscope.wipo.int/search/en/search.jsf

| WORLD INTE<br>Search<br>ome > IP Services<br>Simple Search<br>Using PATENTSC<br>information can b   | Browse<br>s > PATENTSC                                                                                                    | Search Int<br>PROPERTY OF<br>Translate<br>COPE<br>search 49 millio | ernational and Na<br>RGANIZATION<br>Options | ational Patent Co<br>News<br>nts including 2.8 | ollections<br>Login<br>3 million publisl | Help<br>Hed internation | al patent app | plications (PC  | T). Detailed cover |   |
|----------------------------------------------------------------------------------------------------|----------------------------------------------------------------------------------------------------|--------------------------------------------------------------------|---------------------------------------------|------------------------------------------------|------------------------------------------|-------------------------|---------------|-----------------|--------------------|---|
| WORLD INTE<br>Search  <br>ome > IP Services<br>Simple Search<br>Using PATENTSC<br>information can b | Browse Source Stress Stress St | PROPERTY OF<br>Translate<br>COPE<br>search 49 millio               | RGANIZATION<br>Options                      | News                                           | Login                                    | Help                    | al patent app | plications (PC  | T). Detailed cover | ĩ |
| Search<br>ome > IP Services<br>Simple Search<br>Using PATENTSC<br>information can b                 | Browse<br>s > PATENTSC<br>COPE you can                                                                                                    | Translate<br>COPE<br>search 49 millio                              | Options                                     | News                                           | Login                                    | Help                    | al patent app | plications (PC  | T). Detailed cover | Č |
| ome > IP Services<br>Simple Search<br>Using PATENTSC<br>information can b                           | s > PATENTSC                                                                                                    | COPE<br>search 49 millio                                           | n patent docume                             | nts including 2.8                              | 3 million publisl                        | hed internation         | al patent app | plications (PC  | T). Detailed cover | Ć |
| Simple Search<br>Using PATENTSC<br>information can b                                                | COPE you can                                                                                                    | search 49 millio                                                   | n patent documer                            | nts including 2.8                              | 3 million publisl                        | hed internation         | al patent app | olications (PC  | T). Detailed cover | C |
| Using PATENTSC<br>information can b                                                                 | COPE you can                                                                                                    | search 49 millio                                                   | n patent docume                             | nts including 2.8                              | 3 million publisl                        | hed internation         | al patent app | plications (PC) | T). Detailed cover |   |
| Front Page                                                                                          | •                                                                                                    |                                                                    |                                             |                                                |                                          | 0                       | Office: All   | Search          |                    |   |
|                                                                                                    |                                                                                                    |                                                                    |                                             |                                                |                                          |                         |               |                 |                    |   |
| SPCT Publica                                                                                        | ation 39/2015 (                                                                                                    | 2015-10-01) is av                                                  | ailable.                                    |                                                |                                          |                         |               |                 |                    |   |
| Learn how to                                                                                        | use PATENTS                                                                                                    | COPE by watchir                                                    | ng the tutorials                            |                                                |                                          |                         |               |                 |                    |   |

|               | × 🔰 WIPO -           | Search Internation 🗙 🔽              |                     |                     |                     |                       |                                     |                             | Jirap    |
|---------------|----------------------|-------------------------------------|---------------------|---------------------|---------------------|-----------------------|-------------------------------------|-----------------------------|----------|
| 🕽 📔 World I   | ntellectual Property | y Organization [CH] http            | s://patentscope.w   | /ipo.int/search/    | /en/search.jsf      |                       |                                     |                             |          |
| 📄 📔 Favorites | s 🞄 KKU E-mail       | 🎄 มหาวิทยาลัยขอนแก่น 📄              | KKU Internet Access | 🛕 "ลิขสิทธิ์เพลง" เ | พื้นที่สีเท 🗋 https | s://niaspeedy.i       | ) มหาวิทยาลัยขอนแก่น                | G บ่มเพาะธุรกิจ - ค้นห      | เด้ G    |
| WI            | РО                   | PATEN                               | TSCOPE              | and Datast Call     | Mobile   C          | Deutsch   Español   F | <b>rançais  </b> 日本語   한            | 국어 <b>  Português   Pyc</b> | ский   中 |
| WOBLD         |                      |                                     |                     | onal Patent Coll    | lections            |                       |                                     |                             |          |
| Search        | Browse               | Translate                           | Options             | News                | Login               | Help                  |                                     |                             |          |
| Home > IP S   | ervices > PATEI      | NTSCOPE                             |                     |                     |                     |                       |                                     |                             |          |
| Simple Sea    | arch                 |                                     |                     |                     |                     |                       |                                     |                             |          |
| Licina DAT    |                      |                                     |                     |                     |                     |                       |                                     |                             |          |
| Front Par     | age                  | u can search 49 millior<br>ere (->) | n patent documents  | s including 2.8 n   | nillion published   | international pate    | ent applications (<br>fice: All Sea | PCT). Detailed cov<br>rch   | erage    |

|                                                                 | 4 วธในการ searcn                                                                                          |
|-----------------------------------------------------------------|----------------------------------------------------------------------------------------------------|
|                                                                 | Simple Search                                                                                             |
| Simple Searc                                                    | Advance Search                                                                                            |
| The SIMPLE SEARCI                                               | Field Combination                                                                                         |
|                                                                 | <b>Cross Lingual Expansion</b>                                                                            |
| Browse<br>H Simple                                              | islate Options News Login Help                                                                            |
| Advanced Search<br>Field Combination<br>Cross Lingual Expansion | ion patent documents including 2.7 million published international patent applications (PCT).<br>ere (->) |
| 00000000000000000000000000000000000000                          |                                                                                                    |

You can use the SIMPLE SEARCH interface to search for:

- A specific number: a reference to patent document in the press, in a trial, etc.
- An individual, an inventor, an applicant, etc., for example Steve Jobs
- A company whether it is for personal interest, for merging and/or acquisition

|                                                                               | Mobile   Deutsch   Español   Français | ] 日本語   한국어     |
|-------------------------------------------------------------------------------|---------------------------------------|-----------------|
|                                                                               | Front Page                            |                 |
| Search         Browse         Trai           Home > IP Services > PATENTSCOPE | Any Field                             |                 |
| Simple Search                                                                 |                                       |                 |
| Using PATENTSCOPE you can search<br>information can be found here (->)        | Full Text                             | lications (PCT) |
| Front Page ▼ coconut<br>Front Page                                            | <b>English Text</b>                   | Search          |
| Full Text<br>English Text<br>ID/Number (2016/0)                               | <b>ID/Number</b>                      | mber 12/2016    |
| Names<br>Dates                                                                | Int. Classification                   |                 |
|                                                                               | Name                                  |                 |
|                                                                               | Dates                                 |                 |

# ม**ี 8 search fields**

- 1. FRONT PAGE: the search criteria you entered in this field will be searched in the front page of the document.
- 2. ANY FIELD: the search criteria you entered in this field will be searched in any fields of the document.
- **3. FULL-TEXT: enter your query in this field if you are interested in full-text.**
- 4. ENGLISH TEXT: the search criteria you entered in this field will be searched in texts in English.

# ม**ี 8 search fields**

- 5. ID/NUMBER: enter publication number, filing number, etc.
- 6. IPC: enter any International Patent Classification code.
- 7. NAMES: enter your search in this field to look for the name of an inventor, anapplicant, a company, etc.
- 8. DATES: enter any date in this field such as filing date, publication date, etc.

| TSCOP       | Έ                    | × 🗐 WIPO -                    | Search Internation ×                            |                             |                     |                   |                  |                        |                                 | Jirap      |
|-------------|----------------------|-------------------------------|-------------------------------------------------|-----------------------------|---------------------|-------------------|------------------|------------------------|---------------------------------|------------|
|             | World In             | tellectual Propert            | y Organization [CH] https:                      | //patentscope.wi            | po.int/search/      | en/search.jsf     |                  |                        |                                 |            |
|             | Favorites            | 🙏 KKU E-mail                  | 🎍 มหาวิทยาลัยขอนแก่น 🗋 K                        | KU Internet Access          | "ลิขสิทธิ์เพลง" ที่ | ้นที่สีเท 🗋 https | s://niaspeedy.i  | 🗋 มหาวิทยาลัยขอนแก่    | น G บ่มเพาะธุรกิจ - ค้นหาด้     | í <b>G</b> |
| 1           | WI                   | °o≣                           | PATENT                                          | SCOPE                       |                     | 🛿 Mobile   D      | )eutsch   Españo | I   Français   日本語   { | 한국어 <b>  Português   Русс</b> к | :ий   中3   |
|             |                      |                               | Search Interr                                   | national and Natio          | nal Patent Colle    | ections           |                  |                        |                                 |            |
| \<br>\      | WORLD                | INTELLECTU                    | JAL PROPERTY ORG                                | ANIZATION                   |                     |                   |                  |                        |                                 |            |
| Se          | earch                | Browse                        | Translate                                       | Options                     | News                | Login             | Help             |                        |                                 |            |
| Home        | e > IP Se            | rvices > PATE                 | NTSCOPE                                         |                             |                     |                   |                  |                        |                                 |            |
| Sim         | ple Sear             | ch                            | -                                               |                             |                     |                   |                  |                        |                                 |            |
| Usi<br>info | ing PATE<br>ormation | NTSCOPE you<br>can be found h | u can sea                                       | INSIA                       | ite                 | illion published  | international    | patent applications    | (PCT). Detailed cove            | rage       |
| I           | Front Pag            | ge                            | v                                               |                             |                     |                   | 2                | Office: All Se         | arch                            |            |
|             | 🔒 PCT P<br>Learn ho  | Publication 44/               | 2015 (2015-11-05) is ava<br>ENTSCOPE by watchin | ilable.<br>Ig the tutorials |                     |                   |                  |                        |                                 |            |

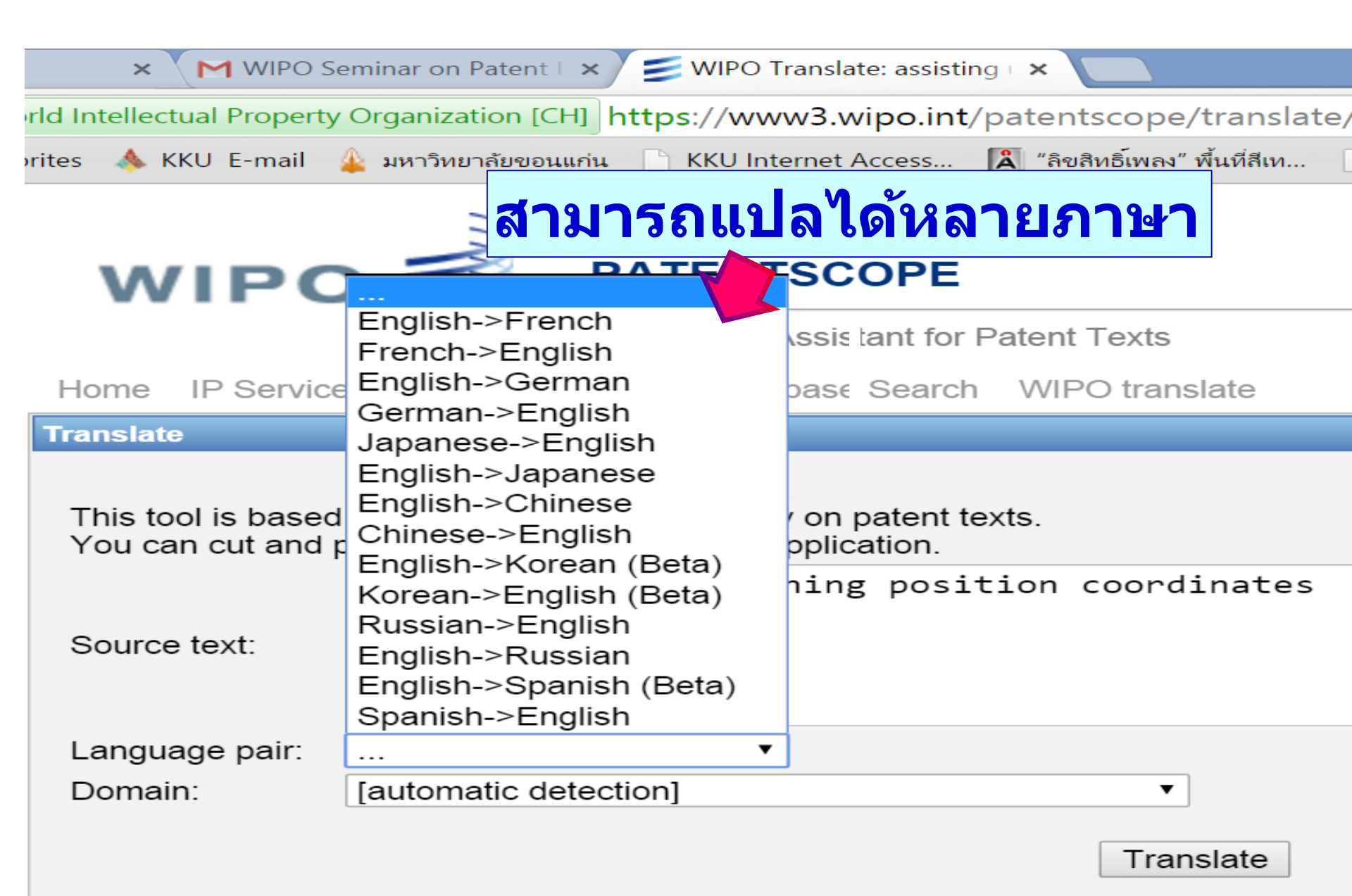

| TSCOPE × 🗐 WIPO - Search                    | Internation ×                                                               | 1                                                     |                   |                       |                   |                                         |                                | Jirap     |
|---------------------------------------------|-----------------------------------------------------------------------------|-------------------------------------------------------|-------------------|-----------------------|-------------------|-----------------------------------------|--------------------------------|-----------|
| 🕽 📔 World Intellectual Property Organ       | ization [CH] https:                                                         | //patentscope.w                                       | /ipo.int/search   | n/en/search.jsf       |                   |                                         |                                |           |
| 🦕 🧀 Favorites 🔺 KKU E-mail 🎍 มหา            | วิทยาลัยขอนแก่น 🗋 K                                                         | KU Internet Access                                    | 🛔 "ลิขสิทธิ์เพลง" | ′ พื้นที่สีเท 📄 https | s://niaspeedy.i   | 🗋 มหาวิทยาลัยขอนแก่น                    | G บ่มเพาะธุรกิจ - ค้นหาด่      | ้ G       |
| WIPO                                        | PATENT                                                                      | SCOPE                                                 |                   | Mobile   E            | Deutsch   Español | Français   日本語   한                      | 국어 <b>  Português   Русс</b> н | кий   中 ) |
|                                             | Search Interr                                                               |                                                       | onal Patent Co    | ollections            |                   |                                         |                                |           |
| Search Browse                               | Translate                                                                   | Options                                               | News              | Login                 | Help              |                                         |                                |           |
| Home > IP Services > PATENTSC               | OPE                                                                         |                                                       | '                 | <u> </u>              | · •               |                                         |                                |           |
| Sinnle sea                                  | arch                                                                        |                                                       |                   |                       |                   |                                         |                                |           |
| Using PATENTSCOPE you can set<br>Front Page | earch 49 million p<br>age<br>COCC<br>015-11-05) is avain<br>COPE by watchin | oatent documents<br>ONU<br>ilable.<br>g the tutorials | s including 2.8   | million published     | l international p | atent applications (<br>Office: All Sea | PCT). Detailed cove            | rage      |

| WORLD IN                                                                                                    | TELLECT                                                                                                    | UAL PRO                                                                                                    | PERTY OR                                                                                                    | GANIZATION                                                                                                    |                                                                                                    |                                                                                                    |                                                                                         |                                                                                                    |                                                                                          |                                                                                                    |                                                                                                    |                                                                                                    |
|----------------------------------------------------------------------------------------------------|----------------------------------------------------------------------------------------------------|----------------------------------------------------------------------------------------------------|----------------------------------------------------------------------------------------------------|----------------------------------------------------------------------------------------------------|----------------------------------------------------------------------------------------------------|----------------------------------------------------------------------------------------------------|-----------------------------------------------------------------------------------------|----------------------------------------------------------------------------------------------------|------------------------------------------------------------------------------------------|----------------------------------------------------------------------------------------------------|----------------------------------------------------------------------------------------------------|----------------------------------------------------------------------------------------------------|
| Search                                                                                                    | Browse                                                                                                    | - Ti                                                                                                    | ranslate                                                                                                    | Options                                                                                                    | News                                                                                                    | S                                                                                                    | Login                                                                                   | Help                                                                                                    |                                                                                          |                                                                                                    |                                                                                                    |                                                                                                    |
| Home > IP Serv                                                                                                    | ices > PATE                                                                                                    | NTSCOPE                                                                                                    |                                                                                                    |                                                                                                    |                                                                                                    |                                                                                                    |                                                                                         |                                                                                                    |                                                                                          |                                                                                                    |                                                                                                    |                                                                                                    |
| Results 1-10 o                                                                                                    | f <b>9 702</b> for (                                                                                            | Criteria <b>FP</b>                                                                                           | (coconut) O                                                                                                    | ffice(s): <b>all</b> Langu                                                                                                    | iade: <b>FN</b> Stei                                                                                         | mmina: <b>tru</b>                                                                                      | e                                                                                       |                                                                                                    |                                                                                          |                                                                                                    |                                                                                                    | 1                                                                                                    |
| prev                                                                                                    | 1                                                                                                    | 2 3                                                                                                    | 4 5                                                                                                    | 6 7 8                                                                                                    | 9 10                                                                                                    | ne:                                                                                                    | xt                                                                                      | Page: 1                                                                                                    | / 971 Go >                                                                               |                                                                                                    |                                                                                                    |                                                                                                    |
| Refine Search                                                                                                    |                                                                                                    |                                                                                                    |                                                                                                    |                                                                                                    |                                                                                                    |                                                                                                    |                                                                                         | earch <b>acc</b>                                                                                                    |                                                                                          |                                                                                                    |                                                                                                    |                                                                                                    |
|                                                                                                    | 11.(cocond                                                                                                    |                                                                                                    |                                                                                                    |                                                                                                    |                                                                                                    |                                                                                                    |                                                                                         | K53                                                                                                    | inn vë                                                                                   |                                                                                                    |                                                                                                    |                                                                                                    |
| •                                                                                                    |                                                                                                    |                                                                                                    |                                                                                                    |                                                                                                    |                                                                                                    | Apalyai                                                                                                |                                                                                         |                                                                                                    |                                                                                          |                                                                                                    |                                                                                                    |                                                                                                    |
| *                                                                                                    |                                                                                                    |                                                                                                    |                                                                                                    |                                                                                                    |                                                                                                    | Analysis                                                                                               | 5                                                                                       |                                                                                                    |                                                                                          |                                                                                                    |                                                                                                    |                                                                                                    |
| Sort by: Pub D                                                                                                    | ate Desc 🔻                                                                                                    | View All                                                                                                    |                                                                                                    | <ul> <li>List Lengt</li> </ul>                                                                                                    | h 10 🔻 🚺                                                                                                    | Machine tr                                                                                             | anslatio                                                                                | n                                                                                                    |                                                                                          |                                                                                                    |                                                                                                    |                                                                                                    |
|                                                                                                    |                                                                                                    |                                                                                                    |                                                                                                    |                                                                                                    | Title                                                                                                    |                                                                                                    |                                                                                         |                                                                                                    |                                                                                          |                                                                                                    | Ctr                                                                                                    | PubDate                                                                                                    |
| Int.Clas                                                                                                    | 55                                                                                                    |                                                                                                    | Appl.No                                                                                                    |                                                                                                    |                                                                                                    |                                                                                                    |                                                                                         | Applicant                                                                                                    |                                                                                          |                                                                                                    |                                                                                                    | Inventor                                                                                                    |
| 1.2016006661                                                                                                    | 5 Resealab                                                                                                    | le Spout fo                                                                                                  | or Selectivel                                                                                                    | y Accessing Co                                                                                                    | conut Wate                                                                                                   | r within a                                                                                             | Coconu                                                                                  | it                                                                                                    |                                                                                          |                                                                                                    | US                                                                                                    | 10.03.2016                                                                                                    |
| A23N 1/00                                                                                                    | 0                                                                                                    | 14733960                                                                                                    |                                                                                                    |                                                                                                    | Paul dePoo                                                                                                   | )                                                                                                    |                                                                                         |                                                                                                    |                                                                                          |                                                                                                    | Pau                                                                                                    | dePoo                                                                                                    |
| A resealable sp<br>aperture and a<br>is tethered to th<br>plunger sleeve<br>embodiment fo<br>inserted spigot<br>with a grommer | bigot for a co<br>plunger slee<br>he plunger s<br>is also usec<br>r a spigot co<br>is provided<br>t provided as | oconut that<br>eve position<br>leeve for sh<br>I to reseal to<br>omprising a<br>to the cons<br>s an insertio | provides eas<br>ned within the<br>hipping and s<br>he coconut a<br>conduit havi<br>umer where!<br>on stop for th | y access by con<br>e valve seat. The<br>torage and is us<br>perture to prese<br>ng a spike-tip on<br>by the consumer<br>e spigot. An opti | sumers to the<br>plunger slee<br>ed by the co<br>rve any rema<br>one end an<br>gains acces<br>ional air vent | e sterile co<br>eve has a l<br>nsumer to<br>aining cocc<br>d a spout o<br>s to the ste<br>t is provide | peconut w<br>pased po<br>pierce th<br>point wate<br>on the ot<br>erile coce<br>d to aid | vater within a cositioned mem<br>be plunger slee<br>er for future co<br>her with a thro<br>onut water by p<br>in fluid flow fro | pconut inclu<br>prane that s<br>we membra<br>nsumption. I<br>ugh bore the<br>pushing the | des a valve si<br>eals the coco<br>ne to gain acc<br>Further provic<br>erebetween. T<br>partially insert | eat positioned<br>nut aperture, ,<br>cess to the co<br>led is an addit<br>the coconut ha<br>led spigot to it | within a coconut<br>A plunger-stopper<br>conut water. The<br>ional<br>aving a partially<br>is seated position |
| 2. 2016005869                                                                                                    | 0 NATURAL                                                                                                    | MOISTUR                                                                                                    |                                                                                                    | POSITION FOR                                                                                                    | PROMOTIC                                                                                                    | N OF HEA                                                                                               | LING A                                                                                  | ND TREATME                                                                                                    |                                                                                          | JCU                                                                                                    | JNU                                                                                                    | 6                                                                                                    |
| A61K 8/92                                                                                                    | 0                                                                                                    | 14474703                                                                                                    |                                                                                                    |                                                                                                    | Mignonette                                                                                                   | F. Sams                                                                                                |                                                                                         |                                                                                                    |                                                                                          |                                                                                                    | wigr                                                                                                    | ionette F. Sams                                                                                               |
| A preferred em<br>psoriasis, scler<br>also be formula<br>be used daily a                                                       | bodiment of<br>oderma, and<br>ited as a cre<br>is moisturize                                                    | a version o<br>d similar ski<br>am or a so<br>ars to promo                                                   | of the invention<br>in conditions<br>ap. All of the<br>ote smooth, h                                             | on is directed to<br>The compositio<br>formulations are<br>nealthy skin.                                                                  | a skin moisti<br>n is comprise<br>e comprised                                                                | urizing com<br>ed of a ball<br>of natural i                                                            | nposition<br>m comp<br>ngredier                                                         | for the treatm<br>rised of a base<br>nts that do not                                                                            | ent of a vari<br>of shea but<br>cause advei                                              | ety of skin dis<br>tter and <mark>cocor</mark><br>rse side effect                                        | orders, includ<br>ut oil. The co<br>s. All of the fo                                                         | ing eczema,<br>mposition may<br>rmulations may                                                                |
|                                                                                                    |                                                                                                    |                                                                                                    |                                                                                                    |                                                                                                    |                                                                                                    |                                                                                                    |                                                                                         |                                                                                                    |                                                                                          |                                                                                                    |                                                                                                    |                                                                                                    |
| 3. 2016005921                                                                                                    | 1 Mesopord                                                                                                    | ous Activat                                                                                                  | ed Carbon                                                                                                    |                                                                                                    |                                                                                                    |                                                                                                    |                                                                                         | ncc                                                                                                    | <b>n</b>                                                                                 |                                                                                                    | US                                                                                                    | 03.03.2016                                                                                                    |
| B01J 20/20                                                                                                    | 0                                                                                                    | 14775781                                                                                                    |                                                                                                    |                                                                                                    | EVOQUA V                                                                                                    | VATER TE                                                                                               |                                                                                         |                                                                                                    |                                                                                          |                                                                                                    | Ada                                                                                                    | m M. Redding                                                                                                  |

| Natio                 | nal E       | Bib       | lio.         | Data      | a Logir | n Help                                             |
|-----------------------|-------------|-----------|--------------|-----------|---------|----------------------------------------------------|
|                       | 1. (US      | 2016006   | 6615)        | Dra       | wings   | e translation<br>ng Coconut Water within a Coconut |
| National Biblio. Data | Description | Claims    | Drawings     | Documents |         |                                                    |
| Permanent Link/ Book  |             |           | Cla          | ims       |         |                                                    |
| Descri                | ptio        |           | Date. 00.00  | .2013     |         |                                                    |
| Publication Kind : A1 | 2010000010  | - upinedt | ion Date: 10 | 1.03.2016 |         |                                                    |

| Fublication | nina | .AI  |     |
|-------------|------|------|-----|
| IPC         |      | A231 | 1/2 |

| Abstract: (EN) | Applicants:<br>Inventors:<br>Priority Data:<br>Title: | Paul dePoo<br>Paul dePoo                                                            |
|----------------|-------------------------------------------------------|-------------------------------------------------------------------------------------|
|                | Title:<br>Abstract:                                   | (EN) Resealable Spout for Selectively Accessing Coconut Water within a Coconut (EN) |
|                | Abstract:                                             | (EN)                                                                                |

A resealable spigot for a coconut that provides easy access by consumers to the sterile coconut water within a coconut includes a valve seat positioned within a coconut aperture and a plunger sleeve positioned within the valve seat. The plunger sleeve has a based positioned membrane that seals the coconut aperture, A plunger-stopper is tethered to the plunger sleeve for shipping and storage and is used by the consumer to pierce the plunger sleeve membrane to gain access to the coconut water. The plunger sleeve is also used to reseal the coconut aperture to preserve any remaining coconut water for future consumption. Further provided is an additional embodiment for a spigot comprising a conduit having a spike-tip on one end and a spout on the other with a through bore therebetween. The coconut having a partially inserted spigot is provided to the consumer whereby the consumer gains access to the sterile coconut water by pushing the partially inserted spigot to its seated position with a grommet provided as an insertion stop for the spigot. An optional air vent is provided to aid in fluid flow from the spigot.

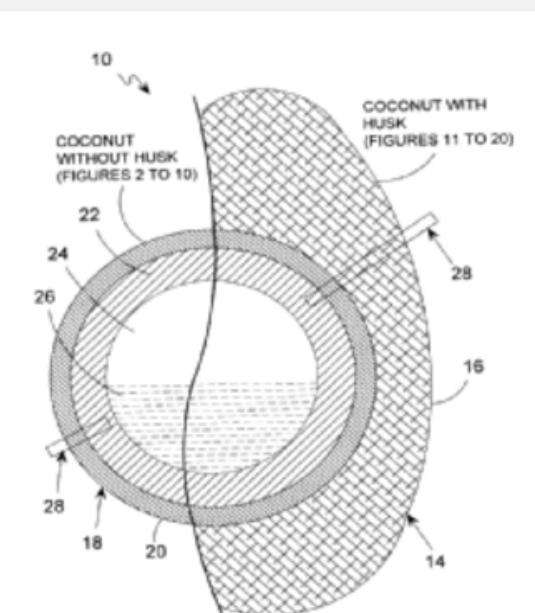

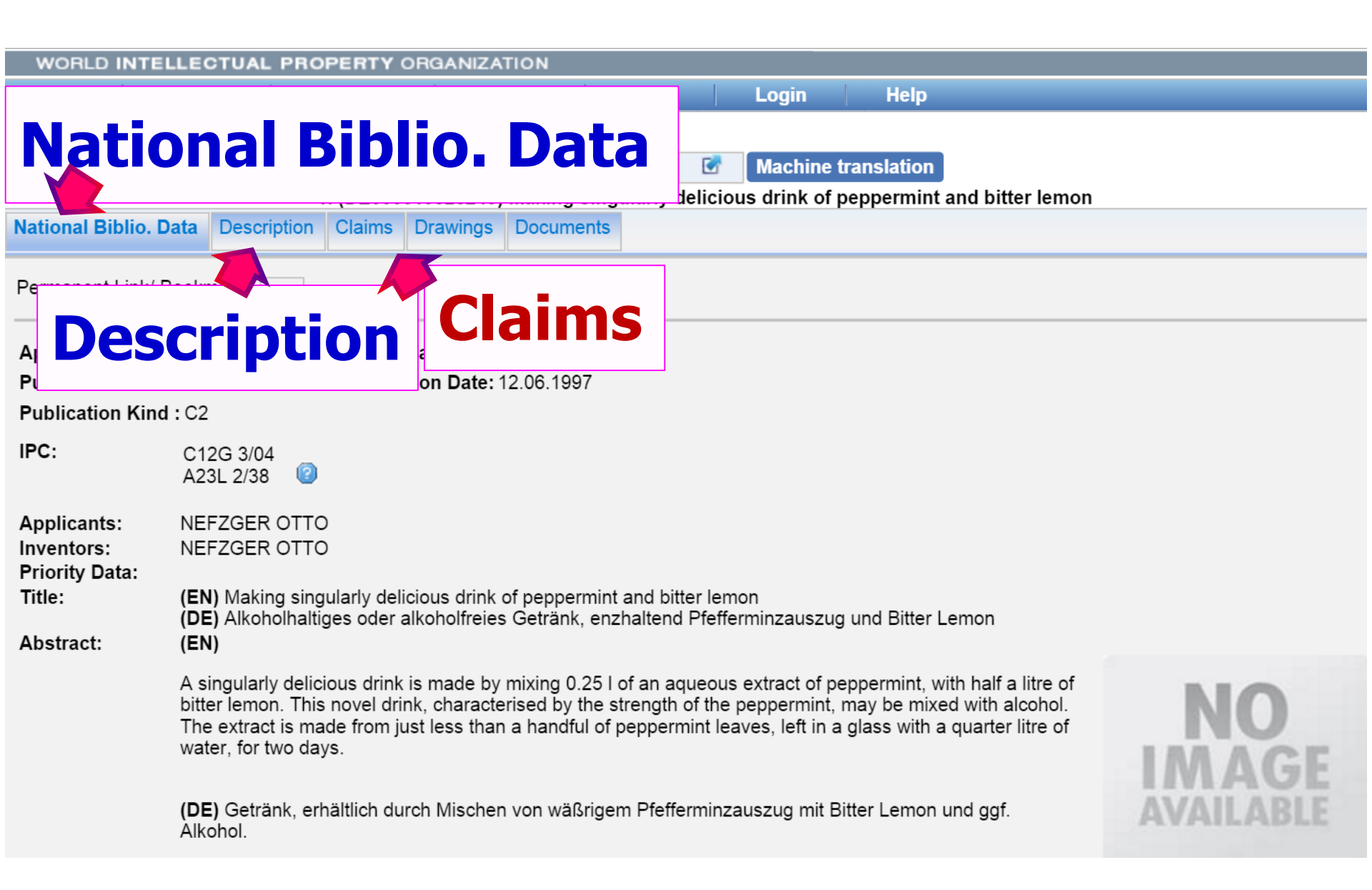

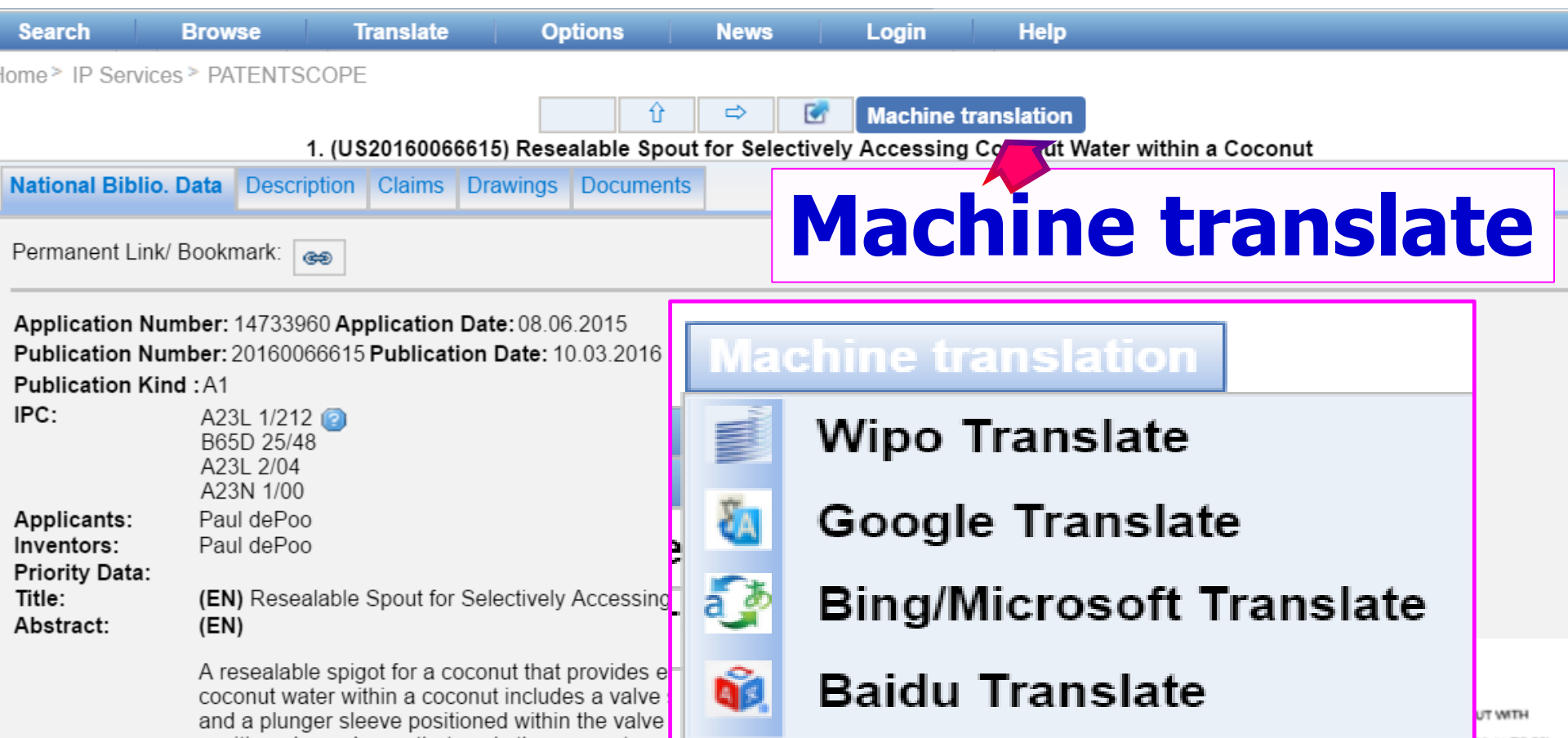

positioned membrane that seals the coconut aperture, A pringer-stopper is tenered to the plunger sleeve for shipping and storage and is used by the consumer to pierce the plunger sleeve membrane to gain access to the coconut water. The plunger sleeve is also used to reseal the coconut aperture to preserve any remaining coconut water for future consumption. Further provided is an additional embodiment for a spigot comprising a conduit having a spike-tip on one end and a spout on the other with a through bore therebetween. The coconut having a partially inserted spigot is provided to the consumer whereby the consumer gains access to the sterile coconut water by pushing the partially inserted spigot to its seated position with a grommet provided as an insertion stop for the spigot. An optional air vent is provided to aid in fluid flow from the spigot.

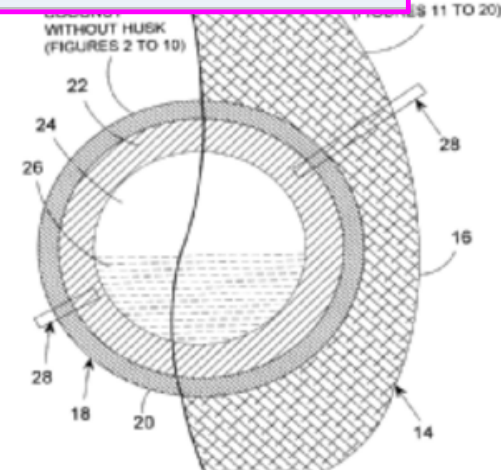

# is the PATENTSCOPE expert search interface

can be used to create complex search queries using an unlimited number of terms.

| WORLD INTE         | LLECTUAL   | PROPERTY ORG         | ANIZATION      |                |              |       |                         |
|--------------------|------------|----------------------|----------------|----------------|--------------|-------|-------------------------|
| Search             | Browse     | Translate            | Options        | News           | Login        |       | Help                    |
| Home > IP Services | > PATENTS  | COPE                 |                |                |              |       |                         |
|                    |            |                      |                |                |              |       |                         |
| <b>Advan</b>       | ce S       | earch                |                |                |              |       |                         |
| <b>Adu</b>         |            |                      |                |                |              |       |                         |
| Search For:        |            |                      |                |                |              |       |                         |
|                    |            |                      |                |                |              |       | /                       |
| Language:          | English    | ▼ Stem: ✓            | Office:        |                | : <b>-</b>   | _     |                         |
|                    | Ligion     |                      |                | <b>S</b> p     | ecity        |       |                         |
|                    |            |                      |                |                |              |       |                         |
| PCT                |            |                      |                |                |              |       |                         |
| Africa             |            | 0.00                 |                |                | GI           | _     |                         |
| ARIPO              | สาม        | ารถจำก               | <b>้</b> ดการ  | สบค้า          | นปืน         |       |                         |
| Americas           |            |                      | 4              | 4              | 2<br>2       |       |                         |
|                    | รายเ       | <b>่</b> ประเทศ      | หรอจ           | าะสบค          | าน           |       |                         |
|                    |            |                      |                |                |              | a     | ).                      |
| Ecuador            | ИЈИ        | มดเด                 |                |                |              | ľ     |                         |
| Peru               | ⊡oruguay   |                      |                |                |              |       |                         |
| Asia-Europe        | e<br>Doui: |                      |                |                |              | -     | 5 D. L. O. (7           |
| Banrain            | Chi        | na<br>many(DDR data) | Eurasian Paten | it Office      | Lanan        |       | Jeuropean Patent Office |
| Portugal           | Rus        | sian Federation      | Russian Federa | ation(USSR dat | ta) Singapor | e 🗌   | Spain                   |
| Republic o         | f Korea    | t Nam                | United Arab En | nirates        | United Ki    | ngdom |                         |

#### สำหรับข้อมูลที่ up-to-date information on data coverage, click ที่ the HELP menu, DATA COVERAGE

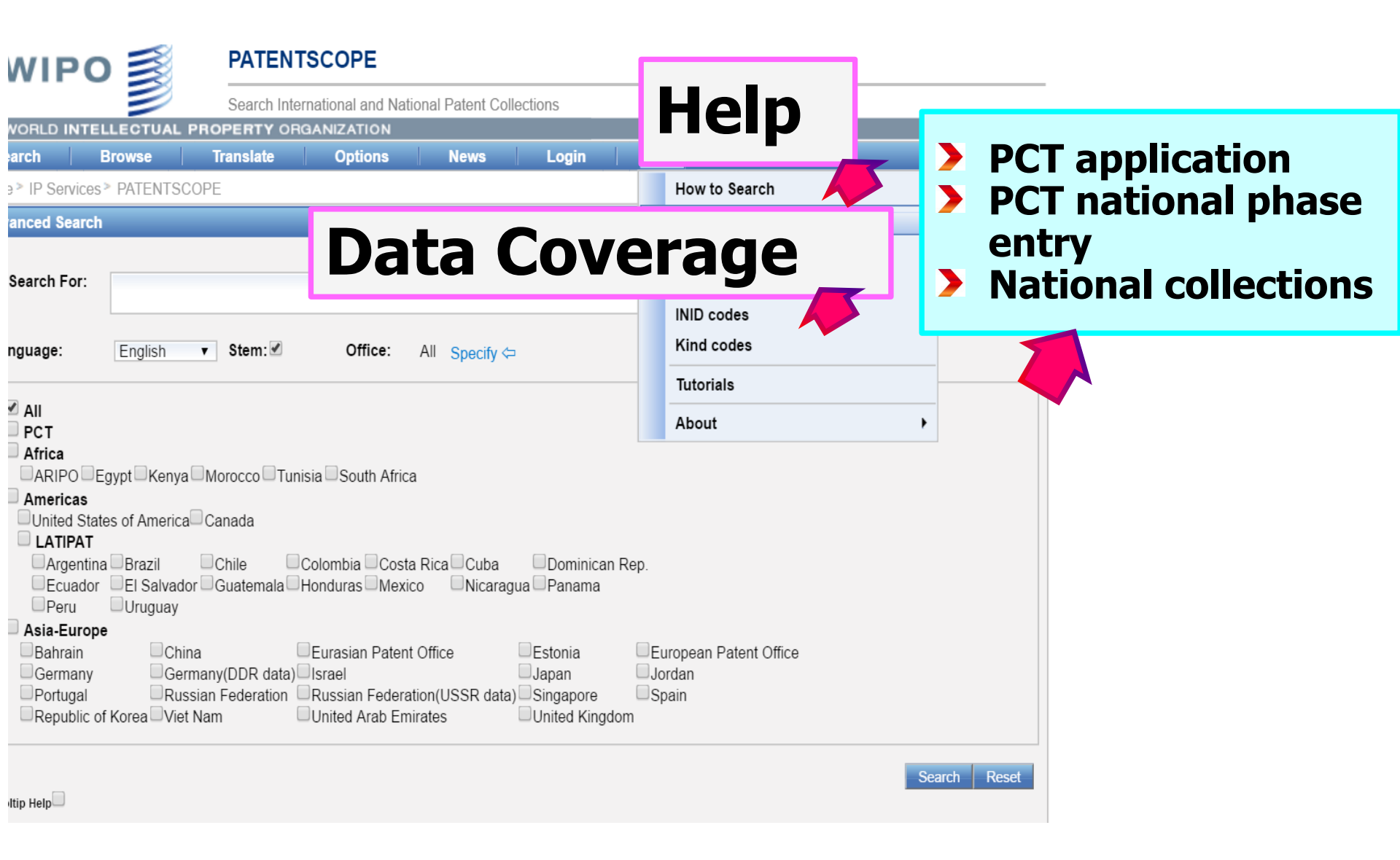

## Searching for : inventions by Steve Jobs

- published during the period from 2007 to 2009
- comprising the keyword "touch" in the description

This search query uses field codes, a Boolean operator, and a range operator. The field codes are

- IN for inventor,
- DP for publication date,
- and EN\_DE for English description.

IN:(Jobs) and DP: (2007 TO 2009) AND EN\_DE:(touch)

ข้อจำกัดในการสืบค้น คือต้องรู้จัก ตัวย่อของเงื่อนไขที่จะสืบค้น

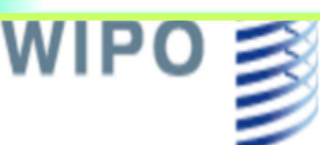

Cross Lingual Expansion

Front Page

#### FATENISCUPE

Search International and National Patent Collections

#### WORLD INTELLECTUAL PROPERTY ORGANIZATION earch Browse Translate Options News Login Help Simple Advanced Search Field Combination Field Combination

nt applications (PCT). Detailed coverage

# สามารถสืบค้น โดยตั้ง ค่าเงื่อนไขได้

PCT Publication 44/2015 (2015-11-05) is available.

V

Learn how to use PATENTSCOPE by watching the tutorials

| wi         | PO           |              | PATEN      | тяс     | OPE           |               |         | Mobile   D | eutsch   Español | Français | 日本語 한국어 |
|------------|--------------|--------------|------------|---------|---------------|---------------|---------|------------|------------------|----------|---------|
|            |              |              | Search Int | ernatio | nal and Natio | onal Patent ( | Collect | ions       |                  |          |         |
| WORLD      | INTELLE      | CTUAL PF     | ROPERTY OF | RGAN    | ZATION        |               |         |            |                  |          |         |
| earch      | Brov         | vse          | Translate  |         | Options       | News          |         | Login      | Help             |          |         |
| ne > IP Se | ervices > P/ | ATENTSCO     | PE         |         |               |               |         |            |                  |          |         |
| ld Comb    | ination      |              |            |         |               |               |         |            |                  |          |         |
|            |              |              |            |         |               |               |         |            |                  |          |         |
|            | Front Pa     | ae 🗶         |            |         | -             |               |         |            |                  |          |         |
| AND V      | WIPO Pu      | ublication N | umber      | T       | -             |               |         |            |                  |          |         |
| AND V      | Applicati    | on Number    |            | •       | =             |               |         |            |                  |          | 2       |
| AND V      | Publicati    | on Date      |            | T       | =             |               |         |            |                  |          | 2       |
| AND .      | English      | Title        |            | ¥       | =             |               |         |            |                  |          | 2       |
| AND .      | English A    | Abstract     |            | v       | =             |               |         |            |                  |          | 2       |
| AND .      | Applican     | t Name       |            | •       | -             |               |         |            |                  |          | 2       |
| AND .      | Internatio   | onal Class   |            | •       | -             |               |         |            |                  |          | 2       |
| AND .      | Inventor     | Name         |            | •       | -             |               |         |            |                  |          | 2       |
| AND .      | Office Co    | ode          |            | •       | =             |               |         |            |                  |          | 2       |
| AND .      | English [    | Description  |            | ¥       | =             |               |         |            |                  |          | 2       |
| AND V      | English (    | Claims       |            | ¥       | =             |               |         |            |                  |          | 2       |
| AND        | Licensing    | availability |            |         | =             |               |         |            |                  |          |         |
| AND        | Inventor     | Name         |            | T       | Is Empty: 🧕   | N/A 🔾 Yes     | No No   | )          |                  |          |         |

- Applicant Name 
   ชื่อผู้ขอ
   Application Number 
   เลขที่คำขอ
- English Abstract <>บทคัดย่อภาษาอังกฤษ
- 🏶 English Claims 🖕 ข้อถือสิทธิภาษาอังกฤษ
- 🏶 English Description 🏓รายละเอียดการประดิษฐ์
- 🏶 English Title 🖕 ชื่อเรื่องภาษาอังกฤษ
- 🏶 Inventor Name 🔿 ชื่อผู้ประดิษฐ์
- 🏶 Licensing availability 🖕 การอนุญาตให้ใช้สิทธิ

อื่นๆ

- WIPO Publication Number > เลขประกาศโฆษณาของ WIPO
- 🏶 Application Number 🔶 เลขที่คำขอ
- 🏶 Publication Date 🔶 วันที่ประกาศโฆษณา
- International Class <> รหัสประเทศ
- 🏶 Office Code 🏓รหัสสำนักงาน
- 🏶 Licensing availability 🍦 การอนุญาตให้ใช้สิทธิ
- 🏶 English Title 🗭 ชื่อเรื่องภาษาอังกฤษ
- 🏶 English Abstract 🖕 บทคัดย่อภาษาอังกฤษ
- \* Application Name → ชื่อผู้ขอ
   \* Inventor Name → ชื่อผู้ประดิษฐ์
- 🏶 English Description 🔿 รายละเอียดการประดิษฐ์
- 🏶 English Claims 🗭 ข้อถือสิทธิภาษาอังกฤษ

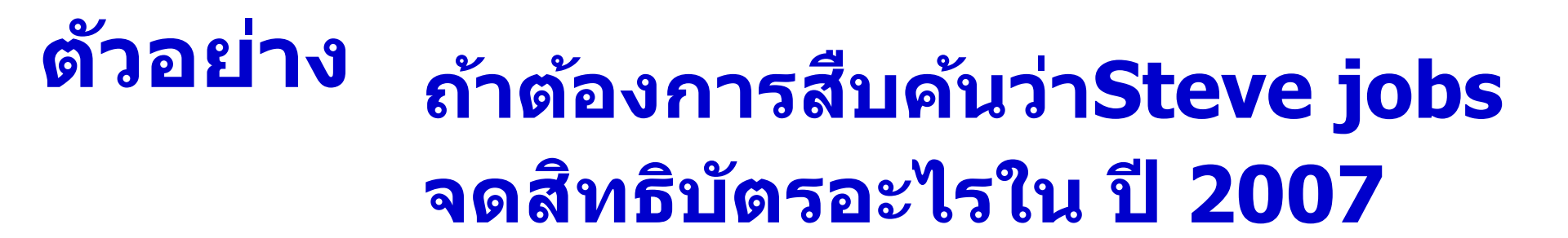

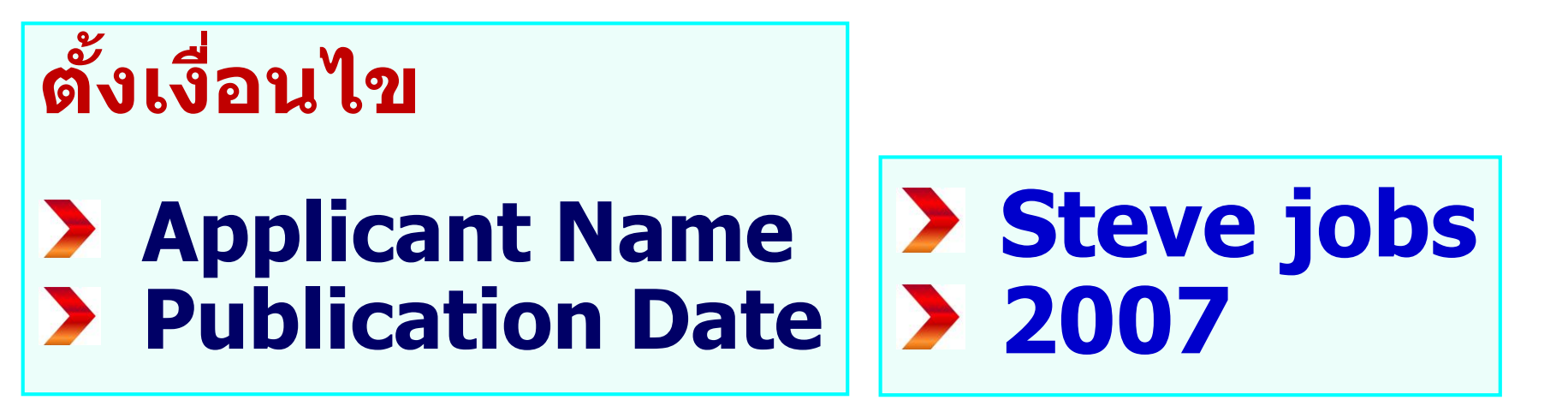

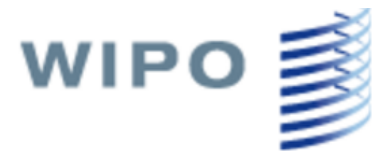

#### PATENTSCOPE

Search International and National Patent Collections

| WORLD                | INTELLECTUAL        | PROPERTY  | ORGANIZ    | ZATION     |            |          |        |   |      |   |           |
|----------------------|---------------------|-----------|------------|------------|------------|----------|--------|---|------|---|-----------|
| earch                | Browse              | Translate | (          | Options    | News       |          | Login  |   | Help |   |           |
| ne <u>&gt; IP Se</u> | ervices > PATENTS(  | COPE      |            |            |            |          |        |   |      |   |           |
|                      | nnlica              |           |            |            |            |          |        |   |      |   |           |
|                      | phica               |           |            |            |            |          |        |   |      |   |           |
|                      |                     |           |            |            |            | C        |        |   | inh  |   |           |
|                      | Front Page ▼        |           | =          | -          |            | 9        |        |   | JUL  | 5 | 2         |
| AND V                | Applicant Name      |           | <b>v</b> = | = s        | teve jobs  |          |        |   |      |   |           |
| AND V                | Publication Date    |           | •          | - 2        | 007        |          |        |   |      |   | 2         |
|                      | Dublication Data    |           |            | <u> </u>   |            |          |        |   |      |   | 2         |
|                      | uhlicat             | tion      | Da         |            |            |          |        |   |      |   | 2         |
|                      | IDIICa              |           | Da         |            |            |          |        |   |      |   | (?        |
|                      | Applicant Name      |           | • -        |            |            |          |        |   |      |   | (?        |
| AND V                | International Clas  | s         | <b>v</b> = | -          |            |          |        |   |      |   | (?        |
| AND V                | Inventor Name       | -         | <b>v</b> = | =          |            |          |        |   |      |   |           |
|                      | Office Code         |           | <b>v</b> = | -          |            |          |        |   |      |   |           |
|                      | English Description | 2         | · ·        | _          |            |          |        |   |      |   |           |
| AND T                | English Descriptio  |           |            | _          |            |          |        |   |      |   |           |
|                      | English Claims      | ·         | •          |            | )          |          |        |   |      |   |           |
|                      | Licensing availabil | ity       | 1          | =          | )<br>      | <b>—</b> |        |   |      |   |           |
| AND                  | Inventor Name       |           | •          | s Empty: ( | v N/A ∪ Ye | s O No   |        |   |      |   |           |
|                      |                     |           |            |            |            |          |        |   |      |   |           |
|                      |                     |           |            |            |            |          |        |   |      |   |           |
| anguage              | English             | h ▼       |            | Stem:      |            |          | Office | : | A    |   | Specify □ |

#### ถ้าอยากทราบว่า บริษัท Samsung จด สิทธิบัตรอะไรบ้าง สืบค้นอย่างไร

| > IP Se | rvices > PATENTSCOPE   |                              |            |         |         |                                       |
|---------|------------------------|------------------------------|------------|---------|---------|---------------------------------------|
| Combi   | nation                 |                              |            |         |         |                                       |
| Combi   | nation                 |                              |            |         |         |                                       |
|         |                        |                              |            |         |         |                                       |
|         | Front Page V           | =                            |            |         |         |                                       |
| AND 🔻   | Applicant Name         | <b>*</b> =                   | samsung    |         |         | 2                                     |
| AND 🔻   | English Title          | <b>•</b> =                   |            |         |         | (2)                                   |
| AND 🔻   | English Claims         | ▼ =                          |            |         |         | 2                                     |
| AND 🔻   | English Title          | ¥ =                          |            |         |         | 2                                     |
| AND 🔻   | English Abstract       | ¥ =                          |            |         |         | 2                                     |
| AND 🔻   | Applicant Name         | ¥ =                          |            |         |         | 2                                     |
| AND 🔻   | International Class    | ¥ =                          |            |         |         | 2                                     |
| AND 🔻   | Inventor Name          | ¥ =                          |            |         |         | 2                                     |
| AND 🔻   | Office Code            | ¥ =                          |            |         |         | 2                                     |
| AND 🔻   | English Description    | ¥ =                          |            |         |         | 0                                     |
| AND 🔻   | English Claims         | ¥ =                          |            |         |         | 2                                     |
| ND      | Licensing availability | =                            |            |         |         |                                       |
| ND      | Inventor Name          | <ul> <li>Is Empty</li> </ul> | :  N/A Yes | 🔍 No    |         |                                       |
| quade   | English V              | Stem:                        |            | Office: | All     | Specify =>                            |
| guuge   | English                | •••••                        |            | •       | · · ··· | Specify ->                            |
|         |                        |                              |            | (       | 488928  | results Search                        |
| 1.5     | ลาได                   |                              |            |         |         |                                       |
| 6 V I   |                        |                              |            |         |         |                                       |
|         |                        |                              |            |         |         | · · · · · · · · · · · · · · · · · · · |

พบ 488,928 คำขอ ข้อมูล ณ 14 สค. 59

## ถ้าอยากทราบว่า บริษัท Samsung จด สิทธิบัตร มือถือ แบบ touch ได้ สืบค้นอย่างไร

| Field Combi | nation           |   |   |         |
|-------------|------------------|---|---|---------|
|             |                  |   |   |         |
|             | Front Page 🔻     |   | = |         |
| AND 🔻       | Applicant Name   | • | = | samsung |
| AND 🔻       | English Title    | • | = | mobile  |
| AND 🔻       | English Claims   | • | = | touch   |
| AND 🔻       | English Title    | • | = |         |
| AND 🔻       | English Abstract | • | = |         |
| AND V       | Applicant Name   | • | = |         |

ตั้งเงื่อนไข > Applicant Name > Samsung > English Title > mobile > English Claims > touch

| Search Browse Translate Options News Login Help                                                                                                    |                     |
|----------------------------------------------------------------------------------------------------|---------------------|
| Home <sup>®</sup> IP Services <sup>®</sup> PATENTSCOPE                                                                                                    |                     |
| Results 1.10 of 661 for Criteria PA:samsung AND EN_TI:mobile AND EN_CI :touch Office(s);all Language:EN Stemming: true                                                                                                    | 12                  |
| results referred for the other in the second state in the second state in the second state in the second state in the second state is the second state in the second state is the second state is the second   |                     |
|                                                                                                    |                     |
| Renne oouron PA.samsung AND EN_11.mobile AND EN_CL.touch                                                                                                    |                     |
|                                                                                                    |                     |
| Analysis                                                                                                    |                     |
|                                                                                                    |                     |
| Sort by. Relevance View All View All View Control Control Cont | DubData             |
| Inte Ctr                                                                                                    | Inventor            |
| 1. WO/2014/030901 APPLICATION EXECUTION METHOD AND MOBILE TERMINAL WO                                                                                                    | 27.02.2014          |
| G06F 3/01 O PCT/KR2013/007446 SAMSUNG ELECTRONICS CO., LTD. KIM                                                                                                    | , Woogeun           |
| The present invention relates to an application execution method and a mobile terminal supporting the same and, more particularly, to an application execu                                                                                                    | ition method        |
| and mobile terminal supporting the same wherein, when one of icons displayed on a touchscreen is selected, an application associated with the selected in                                                                                                    | con is              |
| related to the icon, identifying movement of the touch, and executing a function corresponding to the touch movement among functions of the application, detection                                                                                                    | cting a touch       |
|                                                                                                    |                     |
| 2. WO/2015/122661 MOBILE TERMINAL, USER INTERFACE METHOD IN THE MOBILE TERMINAL, AND COVER OF THE MOBILE TERMINAL WO                                                                                                    | 20.08.2015          |
| G06F 3/01 O PCT/KR2015/001283 SAMSUNG ELECTRONICS CO., LTD. WO                                                                                                    | N, Sung-Joon        |
| A mobile terminal, a method in the mobile terminal, and a cover of the mobile terminal are provided for processing input. A first area of a touch screen of the                                                                                                    | e mobile            |
| terminal corresponding to a window area of the cover is defined, and a second area of the touch screen of the mobile terminal corresponding to a non-wind the cover is defined. A first input in the second area while the cover is closed over the touch screen is detected and the first input as a first control comman                                                                                                    | low area of<br>d is |
| processed.                                                                                                    |                     |
|                                                                                                    | 00.00.0040          |
| 3. WO/2013/042921 APPARATUS AND METHOD FOR RUNNING APPLICATION IN MOBILE TERMINAL                                                                                                    | 28.03.2013          |
| G06F 3/14 OPCT/KR2012/007460 SAMSUNG ELECTRONICS CO., LTD. KOO                                                                                                    | D, Hye-Won          |
| An apparatus and method for running an application in a mobile terminal are provided. The apparatus includes a display for displaying on a current screen for running a first application corresponding to a type of a touch event, and a controller for displaying the first object for running the first application according to a type of a touch event.                                                                                                    | a first object      |
| of the touch event, and displaying a second object for running a second application according to a type of a touch event having occurred on the first object                                                                                                    | while               |
| displaying the first object.                                                                                                    |                     |
| 4. WO/2015/122654 DISPLAY METHOD AND MOBILE DEVICE                                                                                                    | 20.09.2015          |
|                                                                                                    | 20.00.2015          |
| G06F 3/048 O PCT/KR2015/001246 SAMSUNG ELECTRONICS CO., LTD. WO                                                                                                    | N, Sungjoon         |

#### พบ 661 คำขอ ข้อมูล ณ 14 สค. 59

| Search         | Browse Tran                       | slate Options               | News           | Login      | Help          |                                         |
|----------------|-----------------------------------|-----------------------------|----------------|------------|---------------|-----------------------------------------|
| ne > IP Se     | rvices > PATENTSCOPE              |                             |                |            |               |                                         |
| ld Combi       | nation                            |                             |                |            |               |                                         |
|                |                                   |                             |                |            |               |                                         |
|                | Front Page                        | -                           |                |            |               | Ø                                       |
|                | Applicant Namo                    | -<br>-                      | cameuna        |            |               |                                         |
|                | English Titlo                     |                             | mobilo         |            |               |                                         |
|                | English Claims                    | · -                         | touch          |            |               |                                         |
|                | English Claims                    | <b>T</b> =                  | camera         |            |               |                                         |
|                |                                   | · =                         | camera         |            |               |                                         |
|                | Applicant Name                    | · =                         |                |            |               | ŏ                                       |
| AND V          | International Class               | · =                         |                |            |               | - i i i i i i i i i i i i i i i i i i i |
| AND V          | Inventor Name                     | · =                         |                |            |               | ă                                       |
| AND V          | Office Code                       | · =                         |                |            |               | ă                                       |
| AND V          | English Description               | · =                         |                |            |               | ŏ                                       |
| AND V          | English Claims                    | ¥ =                         |                |            |               | ă                                       |
| AND            | Licensing availability            | =                           |                |            |               |                                         |
| AND            | Inventor Name                     | <ul> <li>Is Empt</li> </ul> | ty: 🖲 N/A 🗆 Ye | s No       |               |                                         |
| nguage         | English                           | Stem:                       | <b>I</b>       | Office:    |               | Specify ⇒                               |
| ังเง<br>ผ<br>E | อื่อนไขเท็<br>∖pplicar<br>inglish | ້ານ<br>It Namo<br>Title     | e ><br>>       | San<br>mol | nsung<br>Dile |                                         |
|                |                                   |                             |                |            |               |                                         |
| E              | nglish                            | Claims                      | >              | Tou        | ch            |                                         |

พบ 53 คำขอ ข้อมูล ณ 14 สค. 59

# สามารถสืบค้นข้อมูลรายสัปดาห์ได้

| arch       |         |             | Translate          | Options  | News        |        | Login | Help |           |
|------------|---------|-------------|--------------------|----------|-------------|--------|-------|------|-----------|
| e > IP Ser | vi      | Browse      | e by Week (PCT)    |          |             |        |       |      | <br>      |
| d Combir   | natic   | Sequen      | ice listing        | DKO      |             |        |       |      | <b>CT</b> |
|            |         | IPC Gre     | en Inventory       | DLO      | wse         |        | / W   | еек  |           |
|            | Frc     | Portal t    | o patent registers |          |             |        |       |      |           |
| AND 🔻      | Applic  | ant Name    | 1                  | =        | samsung     |        |       |      |           |
| AND 🔻      | Englis  | h Title     | •                  |          | mobile      |        |       |      |           |
| AND 🔻      | Public  | ation Date  | •                  |          |             |        |       |      |           |
| AND 🔻      | Englis  | h Title     | •                  |          |             |        |       |      |           |
| AND 🔻      | Englis  | h Abstract  | •                  |          |             |        |       |      |           |
| AND 🔻      | Applic  | ant Name    | •                  |          |             |        |       |      |           |
| AND 🔻      | Interna | ational Cla | ss                 |          |             |        |       |      |           |
| AND 🔻      | Invent  | or Name     | •                  |          |             |        |       |      |           |
| AND 🔻      | Office  | Code        | •                  |          |             |        |       |      |           |
| AND 🔻      | Englis  | h Descripti | ion .              |          |             |        |       |      |           |
| AND 🔻      | Englis  | h Claims    | •                  |          |             |        |       |      |           |
| AND 🔻      | All Na  | mes         |                    |          |             |        |       |      |           |
| AND        | Licensi | ng availab  | ility              | =        |             |        |       |      |           |
| AND        | Invent  | or Name     | •                  | Is Empty | ○ N/A ● Yes | s 🔘 No |       |      |           |

# สามารถ download ข้อมูลเป็น excel ไว้ ดูภายหลังได้

#### สามารถดูข้อมูลสถิติ IPC (The International Patent Classification (IPC),

The International Patent Classification (IPC), established by the Strasbourg Agreement 1971, provides for a hierarchical system of language independent symbols for the classification of patents and utility models according to the different areas of technology to which they pertain.

WIPO publishes new PCT applications every week on Thursday. Selecting BROWSE BY WEEK gives access to a list of PCT applications by publication week.

| 23/2013(2013-06-06)                                                                                                    | Statistics                                                 | <b>FU</b>     |               | ausuus                                     |
|----------------------------------------------------------------------------------------------------|------------------------------------------------------------|---------------|---------------|--------------------------------------------|
| «« « <b>1</b> 2 3 4 5 6                                                                                                    |                                                            |               |               | 3 33                                       |
| Title                                                                                                    |                                                            | JWN           |               | Applicant                                  |
| 1. (WO/2013/080367)RAILWAY VEHICLE                                                                                          | Initial Publication<br>with ISR[A1]                        | JP2011/077892 | B61D<br>17/06 | NIPPON SHARYO, LTD.                        |
| 2. (WO/2013/082538)SYSTEMS AND METHODS FOR<br>AUTHENTICATING OBJECTS USING IR                                               | Initial Publication<br>with ISR[A1]                        | US2012/067459 | G06K<br>9/58  | WABA FUN, LLC                              |
| 3. (WO/2013/045571) USE OF PLASMA TREATED SILICONE OIL<br>AS A COATING IN A MEDICAL INJECTION DEVICE                        | Later publication<br>of international<br>search report[A3] | EP2012/069119 | A61M<br>5/31  | BECTON DICKINSON FRANCE                    |
| 4. (WO/2013/081491)METHOD AND DEVICE FOR PURIFYING<br>FLUID MEDIA BY REMOVAL OF CONTAMINATING<br>MULTICOMPONENT INGREDIENTS | Initial Publication<br>with ISR[A1]                        | RU2012/000553 | B01D<br>45/12 | ABAYEV, Alexandr Dzakhotovich              |
| 5. (WO/2013/080149)SYSTEMS AND METHOD FOR<br>GRAPH-BASED DISTRIBUTED PARAMETER COORDINATION IN A<br>COMMUNICATION NETWORK   | Initial Publication<br>with ISR[A1]                        | IB2012/056810 | H04W<br>24/02 | TELEFONAKTIEBOLAGET L M ERICSSON<br>(PUBL) |
| 6. (WO/2013/080169)METHOD FOR IDENTIFYING<br>MICROORGANISMS VIA MASS SPECTROMETRY AND SCORE<br>NORMALISATION                | Initial Publication<br>with ISR[A1]                        | IB2012/056859 | G06K<br>9/00  | BIOMÉRIEUX, INC.                           |

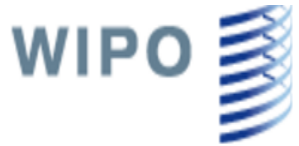

SELECTION SCREEN

#### PATENTSCOPE

Search International and National Patent Collections

#### WORLD INTELLECTUAL PROPERTY ORGANIZATION Help Search Browse Translate Options News Login Home > IP Services > PATENTSCOPE **IPC Statistics** 11/2016(2016-03-17) ▼ Excel Download **IPC Statistics Excel Download** 12 13 14 16 10 15 17 18 19 20 9 11 »» »»»» » Applicant samsung Appl.No IPC SAMSUNG ELECTRO 120. (WO/2016/039597)METHOD AND APPARATUS FOR H04N 9/64 O., LTD. Initial KR2015/009630 PROCESSING DISPL **1TA IN ELECTRONIC DEVICE** Publication with ISR[A1] Samsung B 7/06 392. (WO/2016/0 CHANNEL STATE Click ไปดูรายละเอียด 499. (WO/2016/039558)METHOD FOR PROVIDING KR2015/009455 H04B 1/40 SAMSUNG ELECTRONICS CO., LTD. Initial SPECIALIZED MODE ACCORDING TO DATE AND Publication with ELECTRONIC DEVICE SUPPORTING THE SAME ISR[A1] KR2015/008755 H04J 11/00 871. (WO/2016/039537) METHOD AND APPARATUS FOR Initial SAMSUNG ELECTRONICS CO., LTD. Publication with ATTENUATING INTERFERENCE OR CANCELLING ISR[A1] INTERFERENCE IN FILTER BANK MULTICARRIER SYSTEM KR2015/009459 H04J 11/00 1023. (WO/2016/039559)CELL DETECTION. Initial SAMSUNG ELECTRONICS CO., LTD. Publication with SYNCHRONIZATION AND MEASUREMENT ON UNLICENSED ISR[A1] SPECTRUM SAMSUNG ELECTRONICS CO., LTD. 1040. (WO/2016/039570)METHOD AND DEVICE FOR Initial KR2015/009531 G06F 3/0484 Publication with EXECUTING APPLICATIONS THROUGH APPLICATION

ISR[A1]

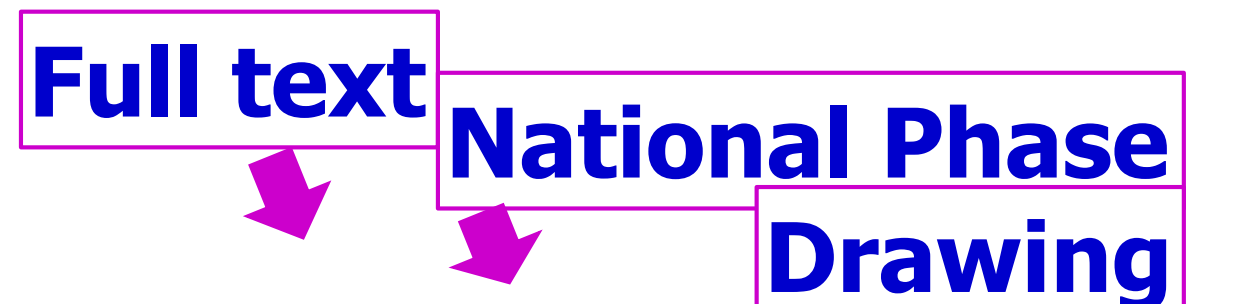

PCT Biblio. Data Full Text National Phase Notices Drawings Documents

Submit observation Latest bibliographic data on file with the International Bureau

PermaLink 📾

| Pub. No.: V<br>Publication Date: 1<br>IPC: | VO/2016/039597 International Application No.: PCT/KR2015/009630<br>7.03.2016 International Filing Date: 14.09.2015<br>H04N 9/64 (2006.01) (2)                                                                                                    |
|--------------------------------------------|----------------------------------------------------------------------------------------------------|
| Applicants:<br>Inventors:                  | SAMSUNG ELECTRONICS CO., LTD. [KR/KR]; 129, Samsung-ro, Yeongtong-gu Suwon-si, Gyeonggi-do 16677 (KR)<br>KIM, Kwangyoung; (KR).<br>BAE, Jongkon; (KR).<br>LEE, Yongman; (KR)                                                                                                    |
| Agent:                                     | YOON, Dong Yol; (KR)                                                                                                    |
| Priority Data:                             | 10-2014-0121164 12.09.2014 KR                                                                                                    |
| Title                                      | (EN) METHOD AND APPARATUS FOR PROCESSING DISPLAY DATA IN ELECTRONIC DEVICE<br>(FR) PROCÉDÉ ET APPAREIL POUR TRAITER DES DONNÉES D'AFFICHAGE DANS UN DISPOSITIF ÉLECTRONIQUE                                                                                                    |
|                                            | <ul> <li>(FR)/A display data controlling method of all electronic device is provided. The display data controlling method includes transferring a first image of a first color bit format from a processor of the electronic device to a display unit of the electronic device or being functionally connected with the electronic device; detecting, by the processor, a screen transition; converting, by the processor based on the detection, a color bit format of second image corresponding to the screen transition into a second color bit format; and transferring the second image which is converted into the second color bit format from the processor to the display unit through an interface.</li> <li>(FR)La présente invention concerne un procédé de commande de données d'affichage d'un dispositif électronique. Le procédé de commande de données d'affichage comprend de transférer une première image d'un premier format de bit de couleur à partir d'un</li> </ul> |
|                                            | processeur du dispositif électronique vers une unité d'affichage du dispositif électronique ou reliée fonctionnellement au dispositif électronique ; détecter, par le processeur, une transition d'écran ; convertir, par le processeur en fonction de la détection, un format de bit de couleur d'une seconde image correspondant à la transition d'écran dans un second format de bit de couleur ; et transférer la seconde image qui est convertie en le second format de bit de couleur à partir du processeur vers l'unité d'affichage par l'intermédiaire d'une interface.                                                                                                    |
| Designated States:                         | AE, AG, AL, AM, AO, AT, AU, AZ, BA, BB, BG, BH, BN, BR, BW, BY, BZ, CA, CH, CL, CN, CO, CR, CU, CZ, DE, DK, DM, DO, DZ, EC, EE, EG, ES, FI, GB, GD, GE, GH, GM, GT, HN, HR, HU, ID, IL, IN, IR, IS, JP, KE, KG, KN, KP, KZ, LA, LC, LK, LR, LS, LU, LY, MA, MD, ME, MG, MK, MN, MW, MX, MY, MZ, NA, NG, NI, NO, NZ, OM, PA, PE, PG, PH, PL, PT, QA, RO, RS, RU, RW, SA, SC, SD, SE, SG, SK, SL, SM, ST, SV, SY, TH, TJ, TM, TN, TR, TT, TZ, UA, UG, US, UZ, VC, VN, ZA, ZM, ZW.<br>African Regional Intellectual Property Organization (BW, GH, GM, KE, LR, LS, MW, MZ, NA, RW, SD, SL, ST, SZ, TZ, UG, ZM, ZW)<br>Eurasian Patent Organization (AM, AZ, BY, KG, KZ, RU, TJ, TM)<br>European Patent Office (AL, AT, BE, BG, CH, CY, CZ, DE, DK, EE, ES, FI, FR, GB, GR, HR, HU, IE, IS, IT, LT, LU, LV, MC, MK, MT, NL, NO, PL, PT, RO, RS, SE, SI, SK, SM, TR)<br>African Intellectual Property Organization (BF, BJ, CF, CG, CI, CM, GA, GN, GQ, GW, KM, ML, MR, NE, SN, TD, TG).           |
| Publication Langua                         | ge: English (EN)                                                                                                    |
|                                            |                                                                                                    |

Filing Language:

English (EN)

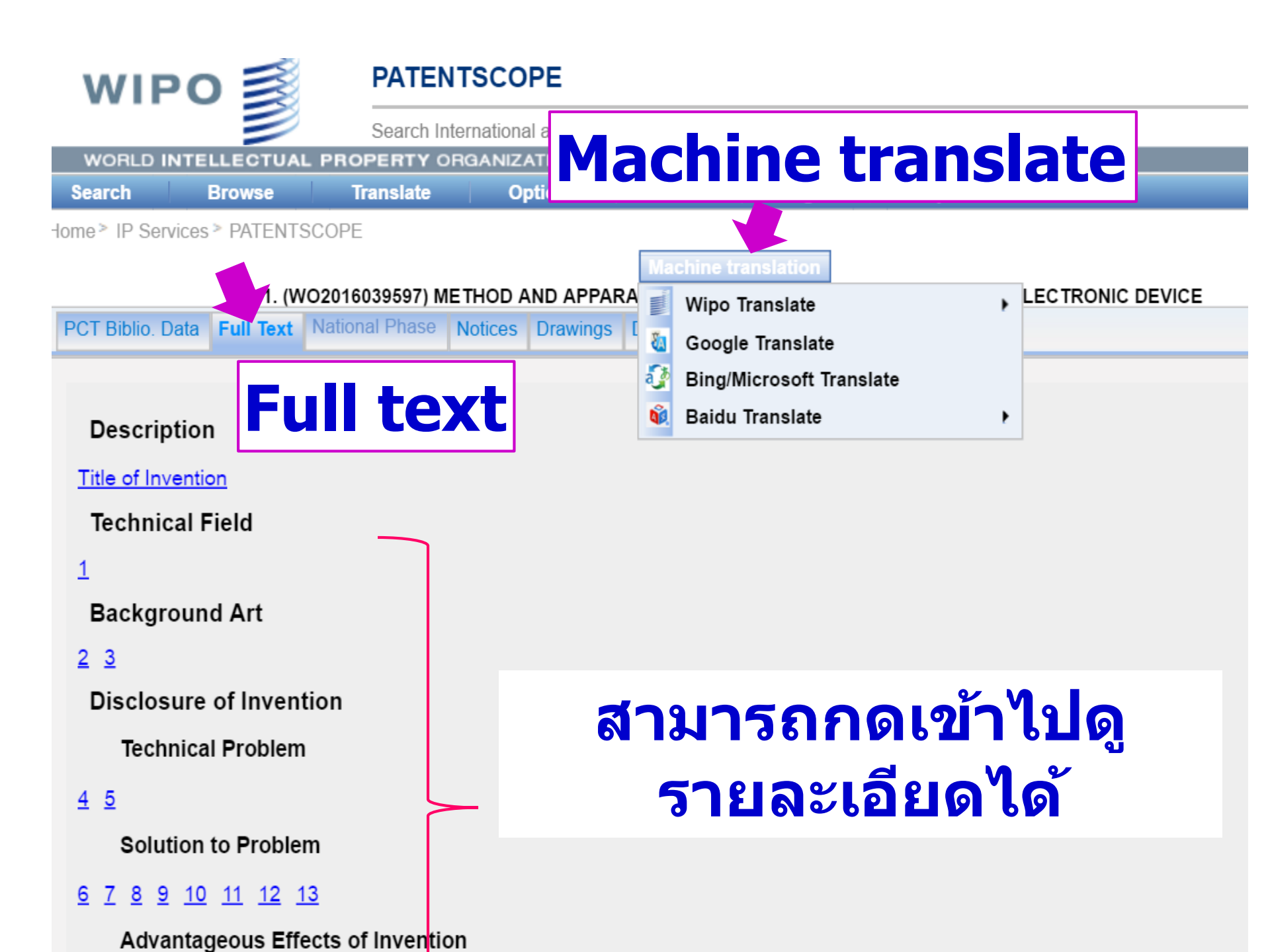

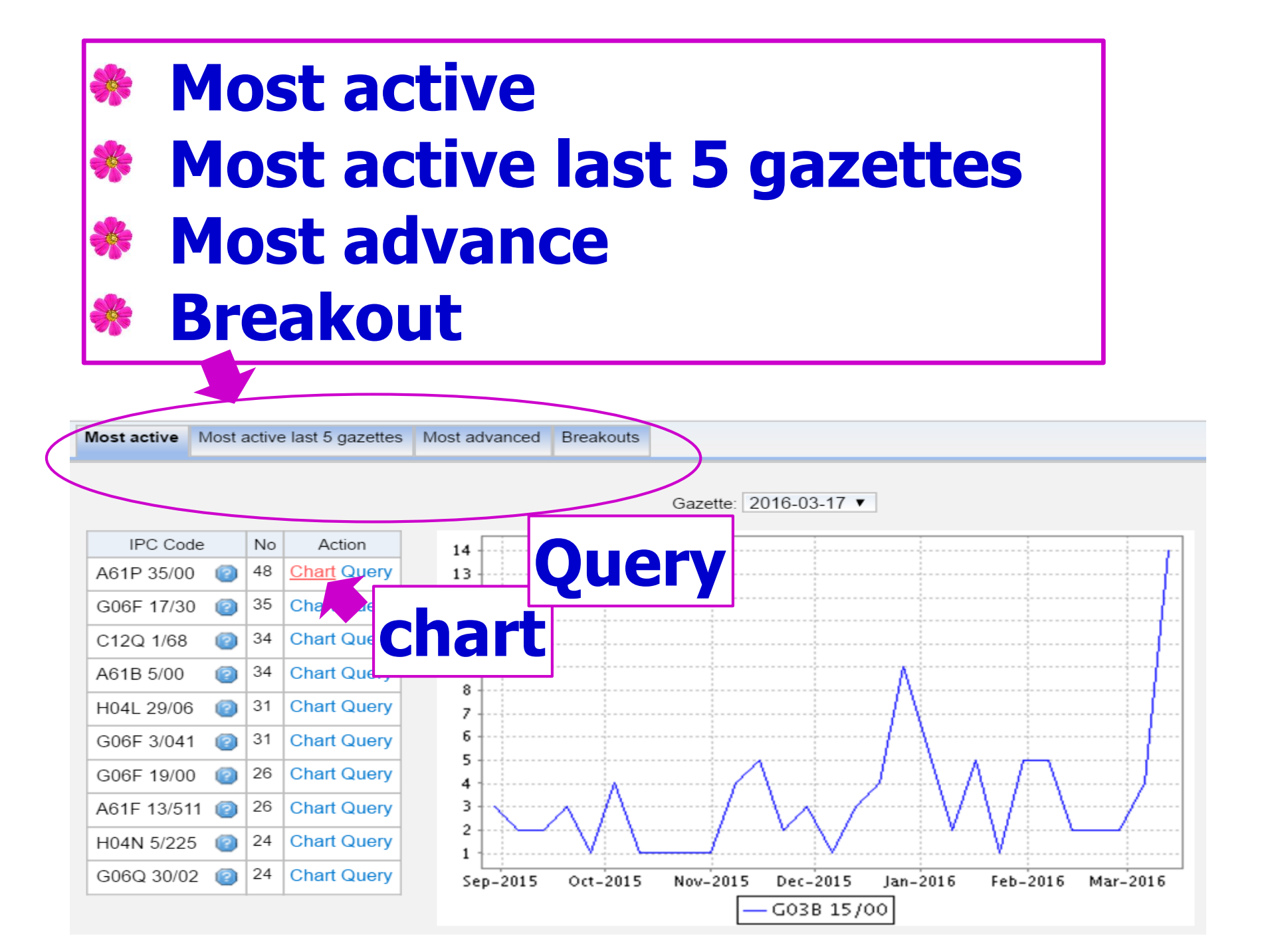

|                             |                   |                   |                                  |                   |                 |                  |                   | _  |
|-----------------------------|-------------------|-------------------|----------------------------------|-------------------|-----------------|------------------|-------------------|----|
|                             | Search Internat   | ional and Nationa | Patent Collection                | ons               |                 |                  |                   |    |
| LLECTUAL PRO                | PERTY ORGAN       | NIZATION          |                                  |                   |                 |                  |                   |    |
| Browse T                    | <b>īranslate</b>  | Options           | News                             | Login             | Help            |                  |                   |    |
| > PATENTSCOPE               | -                 |                   |                                  |                   |                 |                  |                   |    |
| for <u>Criteria:</u> IC:"A6 | 31F 13/511" DP:2  | 0160317 OF:WO     | <u>Office(s):</u> all <u>Lan</u> | guage:EN Stem     | ming: true      |                  |                   |    |
| 1 2 3                       | next              | Page: 1 /         | 3 Go >                           |                   |                 |                  |                   |    |
| :"A61F 13/511" DP:2         | 20160317 OF:WO    |                   |                                  | Search            | RSS 🔊           | <u></u>          |                   |    |
|                             |                   |                   |                                  |                   |                 |                  |                   | _  |
|                             |                   |                   | Analys                           | is                |                 |                  |                   |    |
| Desc View A                 | ▼                 | List Length 10    | ▼ Machine                        | translation       |                 |                  |                   |    |
|                             | 6 I N -           |                   | Title                            |                   | A 12 A          |                  |                   | Į  |
|                             |                   |                   |                                  |                   |                 |                  |                   | ľ  |
| S ABSORBENT A               |                   |                   | ETACQUISTIN                      |                   |                 |                  |                   | +  |
| PCT/US                      | S2015/048312      |                   | THE PROCTER                      | R & GAMBLE CO     | OMPANY          |                  |                   |    |
| a for poreopal bygi         | ono io providad o | nd comprises a la | naitudinal avia                  | a transversal evi | o porpondiculor | to the longitudi | nal avia a liquid | ÷. |

e for personal hygiene is provided and comprises a longitudinal axis, a transversal axis perpendicular to the longitudinal axis, a liquid p sition layer, a liquid impermeable backsheet and an absorbent core. The absorbent core is located between the topsheet and backshee mprises an absorbent material. A width of the acquisition layer in a direction parallel to the transversal axis is less than a width of the to the transversal axis. The absorbent article comprises a topsheet/acquisition layer laminate comprising the liquid permeable topsheet as a face to face relationship, wherein the topsheet/acquisition layer laminate comprise three-dimensional protrusions extending from a p n layer laminate. The three-dimensional protrusions are oriented away from a wearer-facing surface of the absorbent article. The topsh a Measured Plane Area Factor of at least 0.5 according to the Plane Area Factor Test Method.

| 2 METHOD OF MAKING NONWOVEN MATERIAL H<br>THAT ARE BONDED TO ADDITIONAL LAYER | AVING DISCRETE THREE-DIMENSIONAL DEFORMATIONS WITH WIDE | ١ |
|-------------------------------------------------------------------------------|---------------------------------------------------------|---|
| PCT/US2015/048347                                                             | THE PROCTER & GAMBLE COMPANY                            | 4 |

ig a composite sheet that is made of a first sheet and a second sheet is disclosed. The first and second sheets are bonded to each oth

# Most active = the most IPCs active in a specific publication **Most active last 5 gazettes = Most 5 IPCs active in the last publication** Most advance = uptrends of IPCs **Breakout** = a major change in IPCs

## The International Patent Classification (IPC)

| WORLD      | INTEL                | LECTUAL      | PROPERTY O                 | RGA | NIZATION  |              |           |      |        |   |      |                 |                         |
|------------|----------------------|--------------|----------------------------|-----|-----------|--------------|-----------|------|--------|---|------|-----------------|-------------------------|
| Search     | В                    | rowse        | Translate                  |     | Options   |              | News      |      | Login  |   | Help | _               |                         |
| me ≥ IP Se | rvice                | Browse       | by Week (PCT)              |     |           |              |           |      |        |   |      |                 |                         |
| eld Combi  | natio                | Sequent      | ce listing<br>en Inventory | •   | Se        | a            | ue        | n    | ce     |   | ist  | in              | a                       |
|            | Frc                  | Portal to    | o patent register          | s   |           |              |           |      |        |   |      |                 |                         |
| AND 🔻      | Applic               | ant Name     |                            | ¥   | =         | sam          | sung      |      |        |   |      |                 | 2                       |
| AND 🔻      | Englis               | h Title      |                            | •   | =         | mob          | ile       |      |        |   |      |                 | 2                       |
| AND 🔻      | Public               | ation Date   |                            | •   | =         |              |           |      |        |   |      |                 | 2                       |
| AND 🔻      | Englis               | h Title      |                            | T   | =         |              |           |      |        |   |      |                 | 2                       |
| AND 🔻      | ▼ English Abstract ▼ |              | •                          | =   |           |              |           |      |        |   |      | 2               |                         |
| AND 🔻      | Applic               | ant Name     |                            | ¥   | =         |              |           |      |        |   |      |                 | 2                       |
| AND V      | Interna              | ational Clas | s                          | ¥   | =         |              |           |      |        |   |      |                 | 2                       |
| AND V      | Invent               | or Name      |                            | ¥   | =         |              |           |      |        |   |      |                 | 2                       |
| AND V      | Office               | Code         |                            | ¥   | =         |              |           |      |        |   |      |                 | 2                       |
| AND V      | Englis               | h Descriptio | on                         | ¥   | =         |              |           |      |        |   |      |                 | 2                       |
| AND V      | Englis               | h Claims     |                            | T   | =         |              |           |      |        |   |      |                 | 2                       |
| AND 🔻      | All Na               | mes          |                            | •   | =         |              |           |      |        |   |      |                 | 2                       |
| AND        | Licensi              | ng availabil | ity                        |     | =         |              |           |      |        |   |      |                 |                         |
| AND        | Invent               | or Name      |                            | V   | Is Empty: | $\bigcirc$ N | I/A ◉ Yes | 🗆 No |        |   |      |                 |                         |
| Language   |                      | Englis       | h ▼                        |     | Stem      | :            | <b>I</b>  |      | Office | : |      | All<br>145 resu | Specify ⊏<br>Ilts Searc |

| WIPO 💕                 | PATENTSCOPE                                          |         |
|------------------------|------------------------------------------------------|---------|
|                        | Search International and National Patent Collections |         |
| WORLD INTELLECTUAL PRO | OPERTY ORGANIZATION                                  |         |
| Search Browse          | Translate Options News Login                         | in Help |

Home > IP Services > PATENTSCOPE

#### Search Sequence Listings

Published Nucleotide and/or Amino Acid Sequence Listings Contained in Published PCT Applications (WinZIP 8.0)

This data is also available for bulk download via anonymous ftp from ftp://ftp.wipo.int/pub/published\_pct\_sequences/publication/.

| Year:             |            |                                                                                          |  | Publication Week:<br>March 17, 2016 V |  |
|-------------------|------------|------------------------------------------------------------------------------------------|--|---------------------------------------|--|
| Publication Date: | <b>VEC</b> |                                                                                          |  | _                                     |  |
| WoNumber Siz      |            | nt 🗖 🗖 🚽 🗖                                                                               |  |                                       |  |
| WO16/037358 0 KBs | SL1.zip    | 3GI SHENZHEN CO., LIMITED                                                                |  | ΜΑΑΚ                                  |  |
| WO16/037361 0 KBs | SL1.zip    | 3GI SHENZHEN CO., LIMITED                                                                |  |                                       |  |
| WO16/037394 0 KBs | SL1.zip    | 3GI SHENZHEN CO., LIMITED                                                                |  |                                       |  |
| WO16/037416 0 KBs | SL1.zip    | 3GI SHENZHEN CO., LIMITED                                                                |  |                                       |  |
| WO16/037418 0 KBs | SL1.zip    | 3GI SHENZHEN CO., LIMITED                                                                |  |                                       |  |
| WO16/037459 0 KBs | SL1.zip    | ZHANG, Haoyan                                                                            |  |                                       |  |
| WO16/037460 0 KBs | SL1.zip    | ZHANG, Haoyan                                                                            |  |                                       |  |
| WO16/037460 0 KBs | SL2.zip    | ZHANG, Haoyan                                                                            |  |                                       |  |
| WO16/037537 0 KBs | SL1.zip    | FSINGHUA UNIVERSITY                                                                      |  |                                       |  |
| WO16/037573 0 KBs | SL1.zip    | THE HONG KONG POLYTECHNIC UNIVERSITY                                                     |  |                                       |  |
| WO16/037720 1 KBs | SL1.zip    | 3ASF SE                                                                                  |  |                                       |  |
| WO16/037916 3 KBs | SL1.zip    | FRAUNHOFER-GESELLSCHAFT ZUR FÖRDERUNG DER ANGEWANDTEN FORSCHUNG E.V.                     |  |                                       |  |
| WO16/037931 4 KBs | SL1.zip    | FUNDACIÓN PARA LA INVESTIGACIÓN MÉDICA APLICADA                                          |  |                                       |  |
| WO16/037947 2 KBs | SL1.zip    | F. HOFFMANN-LA ROCHE AG                                                                  |  |                                       |  |
| WO16/037985 3 KBs | SL1.zip    | RUPRECHT-KARLS-UNIVERSITÄT HEIDELBERG                                                    |  |                                       |  |
| WO16/037992 4 KBs | SL1.zip    | HENKEL AG & CO. KGAA                                                                     |  |                                       |  |
| WO16/038038 3 KBs | SL1.zip    | FUNDACION PUBLICA ANDALUZA PROGRESO Y SALUD                                              |  |                                       |  |
| WO16/038045 0 KBs | SL1.zip    | HELMHOLTZ ZENTRUM MÜNCHEN - DEUTSCHES FORSCHUNGSZENTRUM FÜR GESUNDHEIT UND UMWELT (GMBH) |  |                                       |  |
| WO16/038054 0 KBs | SL1.zip    | ADOCIA                                                                                   |  |                                       |  |
| WO16/038055 0 KBs | SL1.zip    | EURO-DIAGNOSTICA AB                                                                      |  |                                       |  |
| WO16/038064 7 KBs | SL1.zip    | INNATE PHARMA                                                                            |  |                                       |  |
| WO16/038079 54 KB | s SL1.zip  | 3AYER CROPSCIENCE NV                                                                     |  |                                       |  |
| WO16/038095 86 KB | s SI 1 zin | -VOLVA SA                                                                                |  |                                       |  |